# ONLINE ADMISSIONS MANUAL, FALL 2025

# Admission URL: <u>http://www.uop.edu.pk</u> OR Scan QR-Code

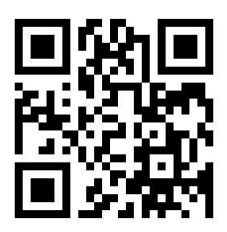

• Go to University of Peshawar website or scan QR code. The below given page will open:

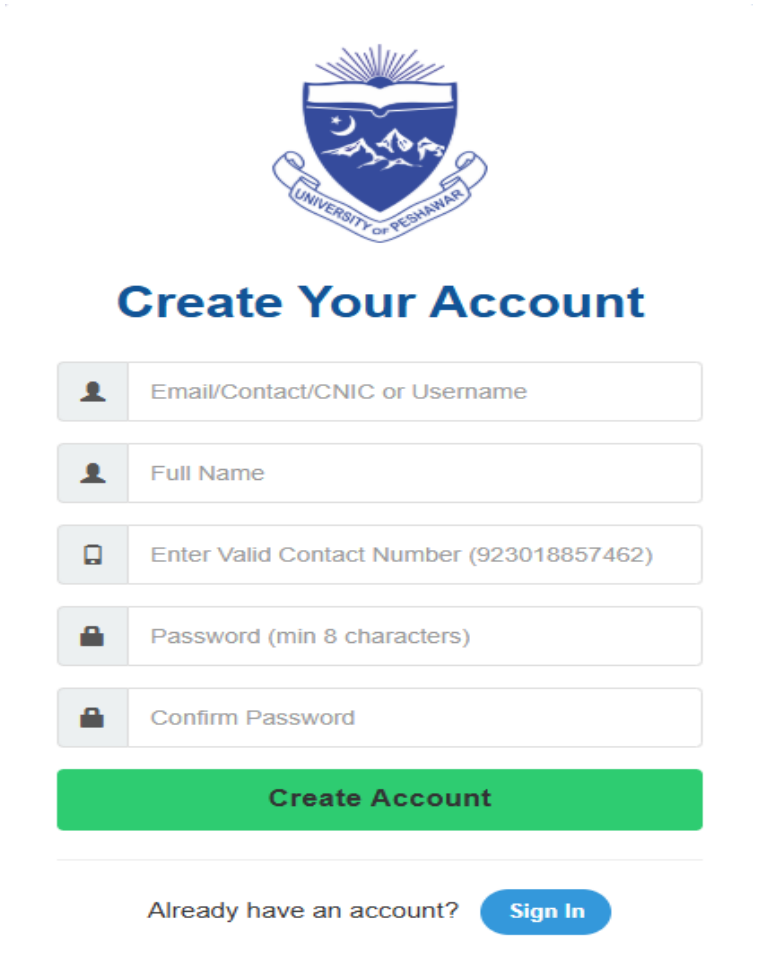

- Create your account by entering valid information. <u>IMPORTANT NOTE: Provide correct Mobile No and Email Address because ALL FUTURE</u> <u>CORRESPONDENCE will be provided on them</u>
- A text SMS will be sent to your provided contact number with Username and Password for record.

• Login via your username and password.

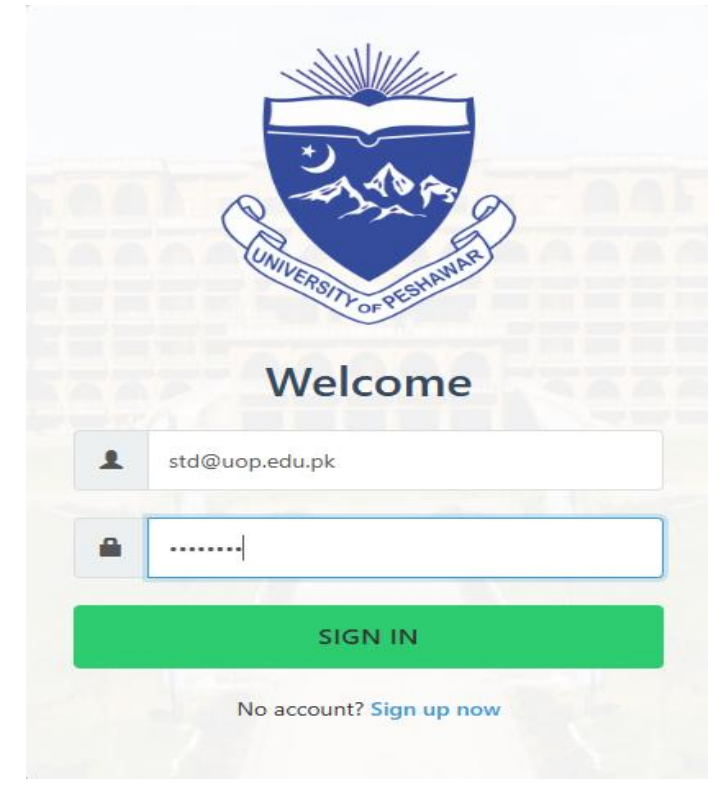

• On successful login, the following Dashboard will appear showing active Admission Cycles. Click the Degree Program Name to which you desire to apply.

Note: "Apply Now" button will only be displayed when the admission Cycle is Open

| ONLINE REGISTRATION FORM            |                                                  |                                               | WELCOME, STUDEN | IT NAME 🕞 LOGOUT |
|-------------------------------------|--------------------------------------------------|-----------------------------------------------|-----------------|------------------|
|                                     | UNIVERSITY C<br>Ph: 091-9216701   ht<br>ADMISSIC | DF PESHAWAR<br>tp://www.uop.edu.pk<br>DN FORM |                 | П                |
| AVAILABLE PROGRAMS                  |                                                  |                                               |                 | 57               |
| #                                   | Program                                          |                                               | Last Date       | Action           |
| 1 Undergraduate (BS) Degree Program |                                                  |                                               | 11 Aug, 2025    | Apply Now        |
| YOUR APPLICATIONS                   |                                                  |                                               |                 |                  |
| # Form No Applied Date              | Program(s)                                       | Payment                                       | Status          | Actions          |
|                                     |                                                  |                                               |                 |                  |

• Next, the following page will open:

|                | LOGOUT  |
|----------------|---------|
| WELCOME STUDEN | NT NAME |

|                                                          | UNIVERSITY OF PE<br>Ph# 091-9216701, http://www.t<br>Undergraduate (BS) De<br>ADMISSION F | SHAWAR<br><sup>10p.edu.pk</sup><br>2 <b>gree Progra</b><br>7 <b>ORM</b> | Ti<br>4<br>um  | me Left<br>1d 4h 6m 41s |
|----------------------------------------------------------|-------------------------------------------------------------------------------------------|-------------------------------------------------------------------------|----------------|-------------------------|
| $\frac{\text{STEP 1} \rightarrow \text{PERSONAL II}}{2}$ | NFORMATION                                                                                |                                                                         |                |                         |
| Name*                                                    | Student Name                                                                              | Date of Birth*                                                          | 07/01/2009     |                         |
| Father's Name*                                           |                                                                                           | Religon                                                                 | Muslim         | *                       |
| Nationality                                              | Pakistani         •                                                                       | CNIC/Form-B*                                                            | XXXXX-XXXXXX-X |                         |
| Email                                                    |                                                                                           | Hafiz Quran                                                             | No             | Ŧ                       |
| Province                                                 | Khyber Pakhtunkhwa *                                                                      | Contact #*                                                              | 92 XXXXXXXXX   |                         |
| Domicile*                                                | Peshawar *                                                                                | Gender                                                                  | Male           | *                       |
| Mailing Address*                                         |                                                                                           |                                                                         |                |                         |
| Do you want hostel facility?                             | No                                                                                        |                                                                         |                |                         |
| Choose File No file chosen                               |                                                                                           |                                                                         |                |                         |
| Ficture must be maximum of 1 MR                          | 3 and of Passport size with light blue background. Only JPG/ PNG fo                       | rmats allowed                                                           |                |                         |
| Previous                                                 | Instruction:- Steric (*) fields are mandatory.                                            |                                                                         | S              | ave and Next            |

- Enter your PERSONAL INFORMATION. The fields with (\*) are mandatory
- Upload your recent Passport size photo with a size less than 1MB
- Click Save and Next button

• Next, the following page will open:

|         | LOGOUT       |
|---------|--------------|
| WELCOME | STUDENT NAME |

| STEP 2 → QUALIFICATION         Note:         1. Please enter your FA/F.Sc or equivalent marks in below section.         2. If your FA/F.Sc or equivalent result is not declared, you can apply on first year marks details.         Passing Year                                                      |                 |
|----------------------------------------------------------------------------------------------------|-----------------|
| Note:       1. Please enter your FA/ F.Sc or equivalent marks in below section.         2. If your FA/ F.Sc or equivalent result is not declared, you can apply on first year marks details.         Passing Year         Note:         Note:         Note:         Deal/Environ         Passing Year |                 |
| Passing Year                                                                                                    |                 |
| No Qualifications" Board / University " " Obtain Marks/CGPA" 100                                                                                                    | tal Marks/CGPA* |
| 1         F.Sc. (Pre-Medical) <ul></ul>                                                                                                    | 0               |
| Previous Instruction:- Steric (*) fields are mandatory.                                                                                                    | Save and Next   |

- Enter your qualification details
- Click Save and Next button

• Next, the following page will open:

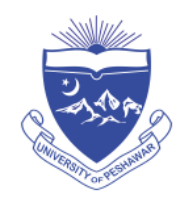

### UNIVERSITY OF PESHAWAR

Ph# 091-9216701, http://www.uop.edu.pk

## Undergraduate (BS) Degree Program ADMISSION FORM

#### $\textbf{STEP 3} \rightarrow \textbf{SELECT PROGRAM}$

Note:

1. Choose Program and Quota very carefully, Once selected, it cannot be changed in any case.

2. Incase an applicant is applying for BS History, BS Political Science, BS Economics, BS Education, BS Geography and BS Psychology, he/ she may provide the relevant subject marks in their intermediate examination, if studied.

| Preference<br>No | Program Name                           | Studied Relevent Subj                         | ect       | Relevent Subject Obtain<br>Marks | Total Subject Marks |
|------------------|----------------------------------------|-----------------------------------------------|-----------|----------------------------------|---------------------|
| 1                | LLB                                    | ✓ Law Admission Test (LAT)                    | ~         | 60                               | 100                 |
| 2                | BS English & Applied Linguistics       | <ul> <li>select Relevant Subject</li> </ul>   | ~         | 0                                | 0                   |
| 3                | Pharm-D                                | <ul> <li>select Relevant Subject</li> </ul>   | ~         | 0                                | 0                   |
| 4                | BS Psychology                          | ✓ Psychology                                  | ~         | 75                               | 100                 |
|                  | Quota/Reserved Seat(s) (Please specify | if any) Vpen Merit × Sport                    | s Quota 🖂 | Pharmacist Quota                 |                     |
|                  |                                        |                                               |           |                                  |                     |
| Previous         |                                        | Instruction:- Steric (*) fields are mandatory |           |                                  | Save and Next       |

- Select the program name from drop down menu. For undergraduate admissions, an applicant choose maximum of four programs to apply
- For program where RELEVANT SUBJECT field is activated, enter relevant marks details
- For LLB program, applicants shall enter LAT result details
- Select relevant quota from drop down menu
- Click *Save and Next* button

• Next, the following page will open with application details

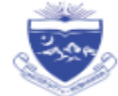

UNIVERSITY OF PESHAWAR

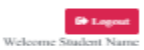

### Undergraduate (BS) Degree Program ADMISSION FORM

Form No: 24476

| Application In                   | iformation                                                     |                                                                                                    |                                    |                        |              |                                         |
|----------------------------------|----------------------------------------------------------------|----------------------------------------------------------------------------------------------------|------------------------------------|------------------------|--------------|-----------------------------------------|
| Program Applic                   | d                                                              | - LLB<br>- BS English & Applied Linguistics<br>- Pharm-D<br>- BS Paychology                            |                                    |                        |              |                                         |
| Queta Applied                    |                                                                | Open Merit, Sports Quota, Pharmacist Quota                                                             |                                    |                        |              |                                         |
| Personal Info                    | rmation                                                        |                                                                                                    |                                    |                        |              |                                         |
| Full Name                        |                                                                | Student Name                                                                                           | Student Form-B/CNIC                |                        | 66666-6      | 666666-6                                |
| Father's Name                    |                                                                | Father Name                                                                                            | Gender                             |                        | Male         |                                         |
| Date of Birth                    |                                                                | 01-Jul-2000                                                                                            | Nationality                        |                        | Pakistar     | i .                                     |
| Province                         |                                                                | Khyber Pakhtankhwa                                                                                     | Domicile                           |                        | Peshawa      | ar                                      |
| Religion                         |                                                                | Muslim                                                                                                 | Contact Number                     |                        | 928888       | 81818                                   |
| Postal Address                   |                                                                | Home                                                                                                   |                                    |                        |              |                                         |
| Academic Qu                      | alification                                                    |                                                                                                    |                                    |                        |              |                                         |
| Sr. No                           | Degree/Certificate                                             |                                                                                                    | Obtained Marks                     | Total Marks            |              | Percentage                              |
| 1                                | F.Sc. (Pre-Medical)                                            |                                                                                                    | 900.00                             | 1200.00                |              | 75.00                                   |
| mportant Ins                     | tructions                                                      |                                                                                                    |                                    |                        |              |                                         |
| 1. Dear Applie<br>2. Once your a | ant, Review your Application<br>pplication is submitted, you w | very carefully for any mistakes especially your N<br>ill not be able to change/ update any information | ATIONALITY, PROGRAM,               | QUOTA, DOMICI          | LE, PRE      | FERENCE and MARKS                       |
| Declaration                      | l.                                                             |                                                                                                    |                                    |                        |              |                                         |
| I solemnly<br>the universit      | declare that I have not conceal<br>y rules and regulations.    | ed any information and in case of any forged inform                                                    | ation/documents the university     | has the right to cane  | el my adri   | uission or take any legal action as per |
| Previous                         |                                                                | * Steric fields an                                                                                     | re mandatory                       |                        |              | 🗸 Sahnit Form                           |
|                                  | Ness: For admission relate                                     | é desaile, such as Eligibility, Number of Seass, Fee Structu                                           | ve, Adviction Schodule, etc., glee | te download Brochure j | None Arrange | leve uspatuzt                           |

- Read the application form carefully for any possible mistake(s)
- Read the important instructions for smooth admission process
- Click/Check Declaration
- Click Save and Next button

• Next, the following acknowledgment page will open with payment details:

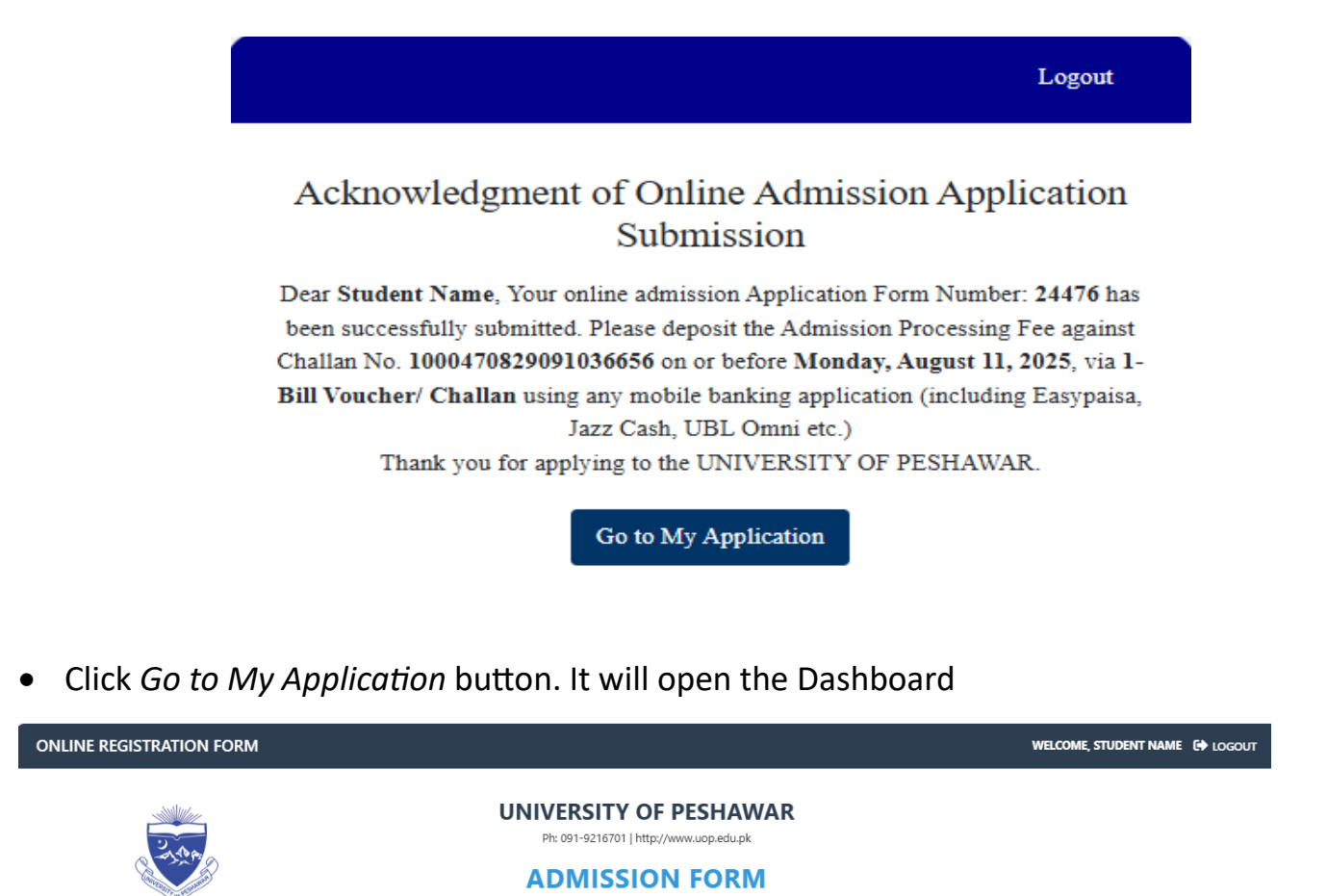

| 1 Undergraduate (BS) Degree Program  2 YOUR APPLICATIONS  # Form No Applied Date |                                           |                                                     | 11 Aug, 2025 | Apply Now                |
|----------------------------------------------------------------------------------|-------------------------------------------|-----------------------------------------------------|--------------|--------------------------|
|                                                                                  |                                           |                                                     |              |                          |
| # Form No Applied Date                                                           |                                           |                                                     |              |                          |
|                                                                                  | Program(s)                                | Payment                                             | Status       | Actions                  |
| 1. LLB<br>1 <b>24476</b> 01 Jul, 2025 2. BS Eng<br>3. Pharm-<br>4. BS Psyt       | sh & Applied Linguistics<br>D<br>hology   | 1000470829091036656                                 | UnPaid       | <ul> <li>View</li> </ul> |
|                                                                                  | How to Pay online                         | via 1-Bill Challan/ Invoice                         |              |                          |
|                                                                                  | You can pay the challan fee online via an | y banking app. Some video tutorials are as follows: |              |                          |

- On the dashboard, list of applications to a program(s) with payment status are provided. If the application status is incomplete, you can click View to edit and complete it.
- For online payment, view 1-Bill online payment tutorials are provided here.

NOTE: For more than 4 programs, you need to APPLY NOW again and choose 4 more programs to apply. You will be required to submit separate processing fees.